# Perancangan Jaringan LAN dan WLAN Berbasis Mikrotik Pada Sekolah Menengah Kejuruan

Jimmy Arifin Program Studi Teknik Informatika STMIK Buddhi Jl. Imam Bonjol No. 41 Karawaci Ilir Tangerang, Banten jimmyarifin01@gmail.com

Abstrak—Penelitian ini membangun jaringan menggunakan mikrotik yang bertujuan untuk memfasilitasi guru dan siswa untuk mencari informasi, memudahkan pekerjaan menggunakan komputer, memudahkan terhubung ke jaringan internet dan dapat berbagi data antara satu komputer dengan yang lain. Metode dalam penelitian ini menggunakan observasi, wawancara dan studi literatur. Hasil yang dicapai dalam penelitian ini adalah memaksimalkan dalam mengakses internet dan berbagi data, sehingga lebih memudahkan guru dan siswa untuk mencari informasi di dunia maya menggunakan internet.

Keywords : Mikrotik, Network, Server, Internet.

#### I. PENDAHULUAN

Sekolah menengah kejuruan menjadi sekolah yang terus berkembang dan diarahkan menjadi sekolah bertaraf internasional. Salah satu tolak ukur dari perkembangan sebuah sekolah adalah tersedianya jaringan internet bagi guru maupun siswa melalui fasilitas wifi atau hotspot.

Tersedia banyak pilihan *system routing* yang dapat digunakan untuk membangun sebuah jaringan. Ada yang bersifat gratis, ada juga yang berbayar. Ada yang mudah konfigurasinya ada juga yang perlu memeras tenaga dan pikiran dalam penginstalan.

Dalam penelitian ini, *system routing* yang digunakan untuk membangun jaringan adalah *PCMikrotik Router OS. PC Mikrotik Router OS* merupakan router network yang handal, dilengkapi dengan berbagai fitur dan tools, baik untuk jaringan kabel maupun jaringan tanpa kabel (*wireless*).

Untuk membangun jaringan menggunakan router network ini, dirumuskan beberapa masalah sebagai berikut :

*1)* Bagaimana membangun sebuah jaringan wireless berbasis LAN dan WLAN dengan menggunakan Mikrotik.

2) Bagaimana mengatasi lemahnya sinyal wireless dengan menambah access point sebagai penguat sinyal.

Agar tidak melenceng dari permasalahan, penelitian ini dibatasi pada :

- a. Membangun jaringan dalam bentuk wireless dengan *Wireless Distribution System (WDS)*.
- b. Mengatur bandwith jaringan komputer

#### II. METODE PENELITIAN

Metode yang digunakan dalam penelitian ini diantaranya meliputi :

- a. Pengumpulan data, melalui observasi, wawancara dan studi literatur
- Analisa, meliputi analisa terhadap jaringan wireless, penggunaan internet dan meliputi adanya jaringan yang baik, jaringan LAN maupun WAN.
- c. Perancangan, meliputi rancangan jaringan beserta topologinya, perencanaan pembangunan jaringan dalam bentuk LAN dan WAN.
- d. Implementasi, meliputi realisasi dari tahap rancangan dengan pengujian di tahap akhir. Pengujian menggunakan metode black box dan proses instalasi perangkat lunak.

#### **III. PEMBAHASAN**

#### A. Rancangan Konfigurasi

Dalam proses pembangunan jaringan, dalam hal ini perlu adanya skema rancangan cara kerja yang digunakan untuk menggambarkan pembangunan jaringan. Sketsa tersebut berbentuk flowchart untuk mendeskripsikan fungsi-fungsi yang digunakan.

Proses konfigurasi memiliki beberapa tahapan, yaitu proses konfigurasi interface, konfigurasi IP address, konfigurasi IP Route dan Gateway, konfigurasi firewall, konfigurasi DNS server, konfigurasi IP Pool, konfigurasi pembatasan bandwith dan proses integrasi router dengan server.

Proses konfigurasi dalam perancangan jaringan menggunakan mikrotik dalam dilihat pada gambar sebagai berikut.

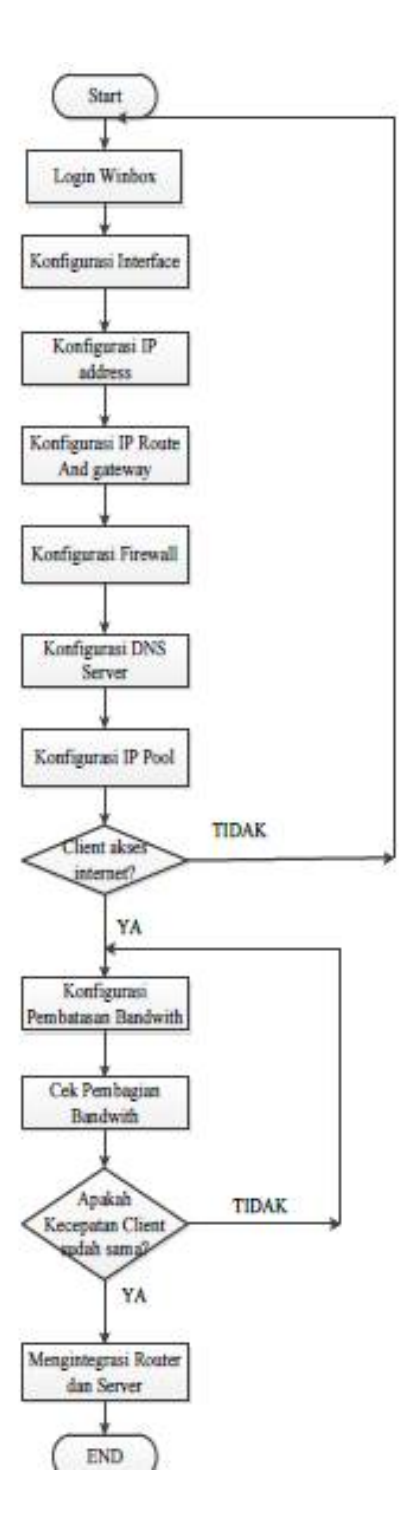

Gambar 1. Proses Rancangan Konfigurasi

# B. Konfigurasi Access Point

Dalam proses pembangunan jaringan, diperlukan juga sketsa dalam proses konfigurasi Access Point. Konfigurasi meliputi quint, IP dinamik, pembuatan user/password, IP LAN dan WAN dan setting DHCP.

Sketsa mendeskripsikan fungsi-fungsi yang digunakan. Proses konfigurasi dapat dilihat pada gambar berikut.

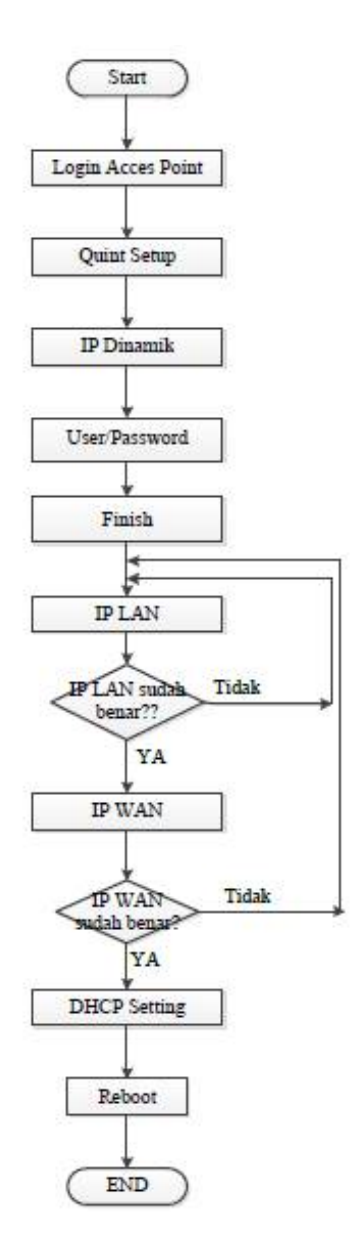

Gambar 2. Proses Konfigurasi Access Point

# C. Proses Install Mikrotik OS

Untuk instalasi Mikrotik OS pada sebuah PC, pastikan terlebih dahulu booting telah diatur dengan benar.

|                            | And the second                                         | PhoenixB.                 | IOS Setup U         | tility              |                                                                                                    |
|----------------------------|--------------------------------------------------------|---------------------------|---------------------|---------------------|----------------------------------------------------------------------------------------------------|
| Main                       | Advanced                                               | Security                  | Power               | Boot                | Exit                                                                                                    |
| CD-<br>+Har<br>+Rem<br>Net | ROM Drive<br>d Drive<br>ovable Device<br>work boot fro | s<br>n AND An79C9'        | 70A                 |                     | Item Specific Help<br>Keys used to view or<br>configure devices:<br><enter> expands or<br/>collapses devices wit</enter>                                                                                                    |
|                            |                                                        |                           |                     |                     | Ctrl+Enter> expands<br>all<br>(Shift + 1) enables o<br>disables a device.<br>(+) and <-> moves the<br>device up or down.<br>(m) May move removable<br>device between Hard<br>Disk or Removah<br>device between Hard<br>Disk or Remova device<br>that is not installed |
| 1 Hel<br>sc Ext            | p 14 Selec<br>t == Selec                               | t Item -/*<br>t Menu Entr | Change<br>er Select | Values<br>• Sub-Mer | F9 Setup Defaul<br>m F10 Save and Exi                                                                                                    |

Gambar 3. Proses Penentuan Booting

Apabila booting telah diatur dengan benar maka proses instalasi akan dimulai.

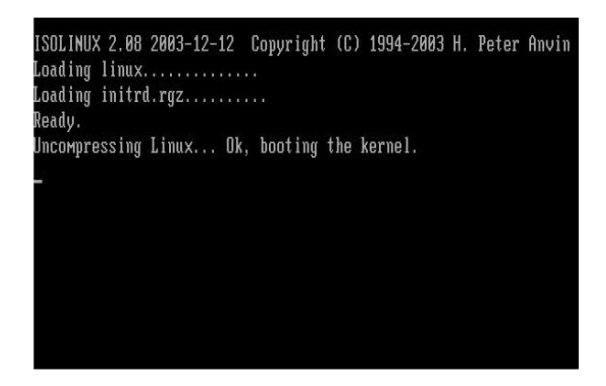

Gambar 4. Proses Awal Instalasi

Setelah booting selesai, proses berikutnya memilih paketpaket yang akan diinstall, paket yang akan diinstall disesuaikan dengan kebutuhan.

| Move around Henu using<br>Select all with 'a', Hi<br>cancel and rebost. | 'p' and 'n' or arrow ke<br>nimem with 'm'. Press ' | ys, select with 'spacebar'.<br>' to imstall locally or 'q' to |
|-------------------------------------------------------------------------|----------------------------------------------------|---------------------------------------------------------------|
| [X] system                                                              | DX1 ipv6                                           |                                                               |
| (X) ppp                                                                 | (X) 1548<br>(X) how                                | (A) roating                                                   |
| [Y] advanced-tools                                                      | DV1 Lot                                            | [X] and                                                       |
| [X] cales                                                               | DX1 amls                                           | [X] aver-manager                                              |
| [X] gus                                                                 | DX1 multicast                                      | [X] wireless                                                  |
| [X] hotspot                                                             | (X) stp                                            |                                                               |
| system (depends on noth<br>Main package with basic                      | ing):<br>services and drivers                      |                                                               |

Gambar 5. Proses Memilih Paket

# Jurnal SISFOKOM, Volume 02, Nomor 02, September 2013

Setelah proses pemilihan paket instalasi yang sesuai, maka proses instalasi akan berjalan sampai ditampilkan proses rebooting dan menampilkan form login yang menandakan instalasi Mikrotik OS telah selesai.

| installed | system-5.20         |
|-----------|---------------------|
| installed | wireless-5.20       |
| installed | user-manager-5.20   |
| installed | ups-5.20            |
| installed | security-5.20       |
| installed | routing-5.20        |
| installed | routerboard-5.20    |
| installed | ntp-5.20            |
| installed | multicast-5.20      |
| installed | mp1s-5.20           |
| installed | 1cd-5.20            |
| installed | kum-5.20            |
| installed | isdn-5.20           |
| installed | ipv6-5.20           |
| installed | hotspot-5.20        |
| installed | gps-5.20            |
| installed | calea-5.20          |
| installed | advanced-tools-5.20 |
| installed | dhcp-5.20           |
| installed | ppp-5.20            |
| Software  | installed.          |
| Press ENT | ER to reboot        |

Gambar 6. Proses Instalasi berlangsung

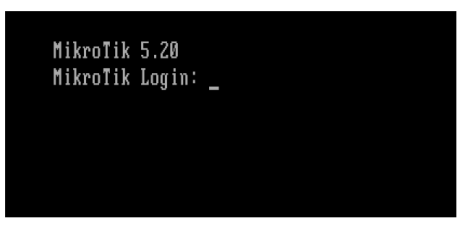

Gambar 7. Form Login

D. Konfigurasi Access Point

Beberapa langkah konfigurasi yang dilakukan pada access point adalah konfigurasi untuk metode FastNet. Konfigurasi IP Wireless, IP LAN, pengaturan DHCP .

| TP-LIN                                                                                          | K                                                                                                    | 300M Wireless N Router<br>Model No. TL-WR941N / TL-WR941ND                                                                                                    |
|-------------------------------------------------------------------------------------------------|----------------------------------------------------------------------------------------------------|----------------------------------------------------------------------------------------------------|
| Status<br>Quick Setup<br>QSS                                                                    | Quick Setup - WAN Connection Type                                                                                                    | WAN Connection Type Help<br>The Quick Setup supports three popular                                                                                                    |
| Network<br>Wreless<br>DHCP<br>Forwarding<br>Security                                            | The Guid Setup is presented to situp your connection type of WW port.<br>The Router will by to detect the Internet connection type your SEP provides if you seted the Auto-Retect option.<br>Onewales, you need to specify the connection type manuality.<br>Or Auto-Retect-Lett the Router automatically detect the connection type your SEP provides.<br>Or 1996-F-F-this manderial, your Hardy and Karatane and password from your SEP. | types of connection. To make sure the<br>connection type pour ISP provides, please<br>refer to the ISP. Auto Detect - If you don't know the<br>connection type your ISP provides, use this<br>option to allow the Ourick Setup to search<br>your Internet connection for sevenes and                                |
| Parental Control<br>Access Control<br>Advanced Routing<br>Bandwidth Control<br>IP & MAC Binding | Bysamic P - Tour ISP uses a CHCP service to assign your Router an P address when connecting to the Hamilt     Static P - Tour ISP and connection uses a permanent, here (justic) P address that your GP assigned.     Back     Nett                                                                                                    | protocols and determine your ISP<br>configuration. Naire sure the cable is<br>securely plugged in the WH4 pothetre<br>detection. The appropriate configuration<br>page will be displayed when an active<br>internet service is successfully detected by<br>the Route.<br>PPDeF - flyrey have avoided 40% to realize |

Gambar 8. Konfigurasi IP

| TP-LIN                                                  | к                                            |                                                           |                                                                                                    |
|---------------------------------------------------------|----------------------------------------------|-----------------------------------------------------------|----------------------------------------------------------------------------------------------------|
| Satas<br>Gaick Satap<br>USS                             | WAN                                          |                                                           | WAN Help                                                                                                    |
| Server &                                                | WAU Connection Type:                         | Stetc P                                                   | # your ISP is summing                                                                                                    |
| RAN<br>MAC Class<br>Western<br>DECP<br>Forwarding       | 19 Address<br>Salmet Bask<br>Default Garway: | sego I<br>0840<br>0840<br>0840<br>fotose                  | R your IDP provides a<br>Guineau and DAD or<br>Proor IDP provides a<br>RPPPE cplot.<br>R your IDP provides<br>committee provides                |
| Security<br>Peruntul Control                            | HITY SUP OF SYMPLE                           | TODE (The amount is 100), as not brands areas recession). | R your 10P provid<br>\$27PRessie\$27Pro                                                                                                    |
| Access Central<br>Advanced Reeling<br>Bandwaldh Control | Prenary DKS<br>Seconders DKS                 | 88.9.0 (Column)<br>88.9.0 (Column)                        | E your 10° provi<br>DPTDRassia PPTP /<br>E you don't those ho<br>tope, don the Defect                                                           |
| 8º & MAC Dealing<br>Optimitie DRS<br>System Taolis      |                                              | See                                                       | search your inferred<br>connection type with<br>its successfully defer<br>references and, To a<br>provider, please with<br>connections that the |

Gambar 9. Konfigurasi IP WAN

| TP-LINK                                                                                                    | °                                                                                                    |                                                                                                    | 300M Wireless N Routor<br>Nade Rv. 1. Prisetti / L. Wisetter                                                                                                    |
|----------------------------------------------------------------------------------------------------|----------------------------------------------------------------------------------------------------|----------------------------------------------------------------------------------------------------|----------------------------------------------------------------------------------------------------|
| Steers<br>Onick Setay<br>QSS                                                                                                    | OHCP Settings                                                                                                    |                                                                                                    | DHCP Settings Help<br>The Rader is set as by celear as a DHCP                                                                                                    |
| Induction Version Vers | DECP Server<br>Start IP Address:<br>End IP Address:<br>Address Leave Time<br>Defeet Server:<br>Defeet Server:<br>Portagons:<br>Security/DES | Dudor a Ende     Sitati 10     Sitati 10     Sitati 10     Sitati 10     Sitati 11     Indexes     Indexes     Indexes     Indexes     Indexes     Indexes     Indexes     Indexes     Indexes     Indexes     Indexes | Linker Februarie (1997) and the second second se |
| Access Carbol<br>Advanced Roxtery<br>Resolutifit Control                                                                                                    |                                                                                                    | SIM                                                                                                    | End IP Address This field<br>specifies the list promote in the IP<br>Address peel, 192 (561, 199) is the<br>prioritient of possible                                                                                                    |

Gambar 10. Konfigurasi DHCP

# E. Konfigurasi Jaringan Mikrotik

Untuk mengkonfigurasi server Mikrotik, dapat menggunakan software berbasis windows untuk memudahkan proses konfigurasi. Salah satu software dan digunakan dalam penelitian ini adalah winbox.

| Login:    | admin          |       | Connect |
|-----------|----------------|-------|---------|
| Password: |                |       | Save    |
|           | Secure Mode    | ord   | Remove  |
|           | V Load Previou | Tools |         |
| Note:     | MikroTik       |       |         |
| Address 🔥 | User           | Note  |         |

Gambar 11. Tampilan Utama Mikrotik

# Jurnal SISFOKOM, Volume 02, Nomor 02, September 2013

Untuk mengkonfigurasi IP server dilakukan dengan masuk ke menu IP dilanjutkan dengan memilih sub menu addres dan menambah IP baru dengan memilih tombol add. Ditambahkan semua IP yang akan digunakan dan dipilih interface dimana IP tersebut dipasang, pemasangan harus menggunakan profik, biasanya untuk jaringan lokal menggunakan prefik x.x.x.x/24.

| (* S       | efe Mode                                |     |                     |               |          | 🖌 Hide Passa |
|------------|-----------------------------------------|-----|---------------------|---------------|----------|--------------|
| Interfaces |                                         |     |                     |               |          |              |
| Endge      | 1 (************************************ |     |                     |               |          |              |
| PPP        |                                         | L.  | 4                   | _             |          |              |
| Swtch      |                                         | -   |                     | -             |          |              |
| Nesh       |                                         | *   |                     | T             | 1 Pint   |              |
| IP         | - P                                     |     | Address (192 168.5) | E20           |          |              |
| MPLS       | 1                                       |     | Address Distant     | e and         | OK I     |              |
| Flouting   | 1                                       |     | Houses. Internet    | A DESCRIPTION | UN I     |              |
| System     | 1                                       |     | Network: 152.166.   |               | Cancel   |              |
| Queues     | _                                       |     | Interface: dher1    | Ŧ             | Apply    |              |
| Files      | _                                       |     |                     |               | Dissible |              |
| Log        | _                                       |     |                     |               | Cormert  |              |
| Hedus      |                                         |     |                     |               | - Come   |              |
| Tools      | 11                                      |     |                     |               | Copy     |              |
| New Jerr   | tha decision                            |     |                     |               | Remove   |              |
| Meter Co   | nen -                                   |     | enabled             |               |          |              |
| Marce Sup  | our.e                                   | 14  | am (1 selected)     |               | 20       | _            |
| Manua      | _                                       | 1.0 |                     | _             |          |              |

Gambar 12. Setting IP Address

Untuk konfigurasi DNS menyesuaikan dengan IP yang disediakan oleh Internet Service Provider (ISP). Proses dimulai dari menu IP DNS bagian tombol setting parameter server/primary server, centang bagian parameter allow-remote request di menu setting tersebut.

| Set None         Set None           Verfaces         Bogs           PP         Set No           Nota         P           Nota         Set No           Nota         Set No           Nota         Set No           Nota         Set No           Set No         Set No           Set No         Set No           Out No         Set No           No         Fea No           No         No No           No         No           No         No                                                                                                    | 🧭 Hile Passods 🖠 |
|----------------------------------------------------------------------------------------------------|------------------|
| Hofuse         Bolge           Bolge         PP           Setch         Moh           P         P           Mith         P           Rutrag         P           Stetch         Servers           Autrag         P           Stetch         Servers           Autrag         P           Stetch         Servers           Autrag         P           Stetch         Servers           Autrag         P           Stetch         Servers           Autrag         P           View Peters Negastic         Aver           Relag         New Server Stratters           Stetch         Server           Servers Server         Servers           Servers Server         Servers           View Server         Servers           Servers Server         Servers           Servers Server         Servers           Servers Server         Servers           Servers Server         Servers           Servers Server         Servers                                                                                                    |                  |
| Bilgs<br>FFP<br>Sech<br>Man p p P OS Setrys FIS Setrys FIS Setrys FIS Setrys FIS Setrys FIS Setrys FIS Setrys FIS Setrys FIS Setrys FIS FIS FIS FIS FIS FIS FIS FIS FIS FIS                                                                                                    |                  |
| PP         Statub           Nesh         P           P         T           Roung         Streme           Status         Ora           Opense Streme         Opense Streme           Opense Streme         Opense Streme           Roung         Pack           Roung         Hart OP Paciel State           Roung         Nove Restrict Round           Roung         Nove Restrict Round           Roung         Cored State           State         Opense Streme                                                                                                    |                  |
| Sech         No.           P         F           MILS         P           Range         Servers           Stem         Dysen: Server           Occurs         Vice Pench Regards           Reg         Nex UP Facts Ser 455           Reg         Nex UP Facts Ser 455           Reg         Nex UP Facts Ser 455           Reg         Nex UP Facts Ser 455           Server Ser 100         Kit                                                                                                    |                  |
| Mah     P     Cl Storp     E S       Rodrag     Norm     202152.0.1     ♦     OK       Storm     Openic Servers     202152.0.1     ♦     OK       Openic Servers     V     Row Penche Stoppet     Cancel       Openic Servers     V     Row Penche Stoppet     Sale       Robus     Conference     Cancel     Cancel                                                                                                    |                  |
| P         DS Server         DS         C         D           Rutry         Server         Server         OC.         OC.           State         Dynamic Server         Oc.         Oc.         Oc.           Count         Jyanic Server         Jyanic Server         Oc.         Oc.           Ris         V. Rev Pents Reparts         Anity         Server         Server                                                                                                    |                  |
| MTS POSidarpo Color<br>Radro Posta Server 2021/52.0.2 © Color<br>Cause Over Server 2021/52.0.2 © Color<br>Cause Over Server Color<br>Log Nex (DP Role See 455 See<br>Reduct Over See 204 No                                                                                                    |                  |
| Radra         Server         2013/0.4         Oc           System         Dyranic lervers         Cancel         Cancel         Cancel           Gausser         V. Row Resets Rogant         Anky         Sec         Sec           Log         Has (DP Packet Sec 6275)         Sec         Sec         Sec           Robus         Control Sec 5275         Sec         Canter         Canter                                                                                                    |                  |
| System P Dynamic Parves Carool Carool Rela Log Redua Corol Packet See Packet Packet See Packet Packet Packe |                  |
| Causes         // low Rente Popular           Pile         // low Rente Popular           Log         Nex IOP Petat Size           Carler Size         Cold           Redue         Carler Size           Carler Size         Cold                                                                                                    |                  |
| Piles         V Row Fance Regards         Nov           Log         Nex UP Packet Size 40%         Sale           Redua         Cache Size 204         KB           Cache         Cache         Cache                                                                                                    |                  |
| Log Has UDP Podel Size 4295 State<br>Ratus Carbe Size 2041 KB Carbe                                                                                                    |                  |
| Radus Cache Sze: 2046 KB Cache                                                                                                    |                  |
| Total India Decisional Activity of the India                                                                                                    |                  |
| Loss Cacre Cied. Is                                                                                                    |                  |
| New Terninal                                                                                                    |                  |
| MeaROUTER                                                                                                    |                  |
| Make Support of                                                                                                    |                  |
| Manual                                                                                                    |                  |
| Et                                                                                                    |                  |

Gambar 13. Setting DNS

Perlu untuk mengatur paket data yang masuk dan keluar, disinilah peran sebuah proxy, terutama server yang menggunakan mikrotik. Pengaturannya pada winbox dengan menambahkan nat menggunakan interface yang terhubung ke modem/internet di menu /ip firewall dengan memilih masquarade pada posisi chain.

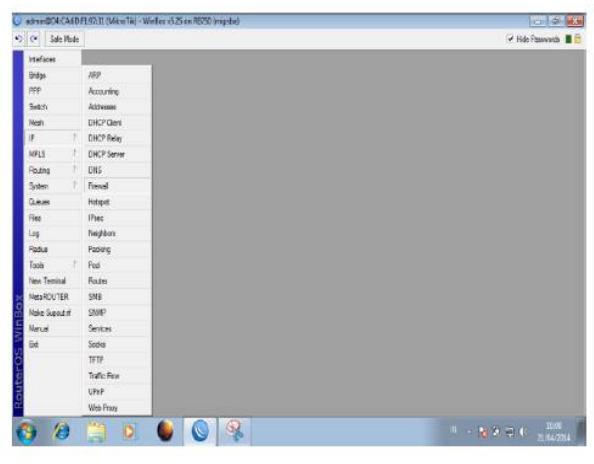

Gambar 14. Pengaturan Firewall

Bagi komputer client untuk mengakses internet perlu mengatur jalur mana paket data yang akan diterima dari internet. Jalur ini disebut dengan gateway. Pengaturan gateway dilakukan dengan menambakan default gateway dimenu /ip route dengan parameter IP gateway yang telah ditentukan oleh ISP.

| C# Safe Mode   |                   |             |                    |              | Hide Password |
|----------------|-------------------|-------------|--------------------|--------------|---------------|
| interfaces     |                   |             |                    |              |               |
| Bridge         |                   |             |                    |              |               |
| PPP            |                   |             |                    |              |               |
| Switch         | Route <0.0.0.0/0: |             |                    |              |               |
| Meats          | General Attribut  | es          |                    |              | OK            |
| P F            | Dat. Address      | 0.000/0     |                    |              | Cencel        |
| MPLS P         | Gateway           | 192.168.5.1 | ¥ reachable other1 |              | horte         |
| Routing        |                   |             |                    |              |               |
| System /       | Check Gateway:    |             |                    | -            | Disable       |
| Queues         | Type              | uniceet     |                    | ( <b>*</b> ) | Comment       |
| Files          | Determine         | 1           |                    |              | Copy          |
| Log            | Diarce.           | 1           |                    |              | Remove        |
| Radus          | Scope:            | 30          |                    |              |               |
| loois I'       | Target Scope:     | 10          |                    |              |               |
| iew Terminal   | Routing Mark:     |             |                    | •            |               |
| MetaROUTER     | Pref. Source:     |             |                    |              |               |
| Aake Supout nf |                   |             |                    |              |               |
| Manual         |                   |             |                    |              |               |
| bat            |                   |             |                    |              |               |
|                | enabled           |             | active             | static       |               |
|                |                   |             |                    |              |               |

Gambar 15. Setting Gateway

#### F. Pengujian Koneksi

Walaupun client sudah terhubung secara sempurna dengan server, tidak ada gunanya apabila server itu sendiri tidak dapat menerima paket data dari jaringan internet. Sehingga perlu dilakukan pengujian terhadap server. Untuk pengujiannya cukup mudah dengan menggunakan perintah "Ping IP server".

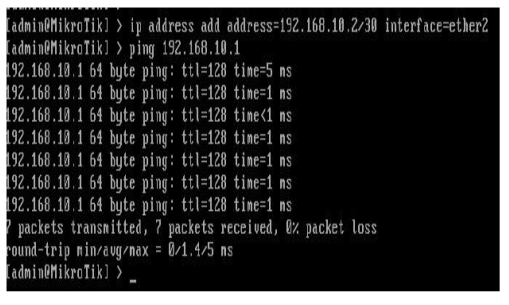

Gambar 16. Pengujian Test Mikrotik

## Jurnal SISFOKOM, Volume 02, Nomor 02, September 2013

## G. Pengontrolan Bandwith

Pengontrolan bandwith diperlukan supaya seluruh client memperoleh kuota paket data secara adil dari server. Menggunakan winbox, pengaturan ini cukup mudah melalui menu queues.

| General Advan                    | ced Statistics | Traffic | Total Total Sta | distics | _      | OK                 |
|----------------------------------|----------------|---------|-----------------|---------|--------|--------------------|
| Name:                            | client 1       |         |                 |         |        | Cancel             |
| Target Address:                  | [192.168.1.] ↓ |         |                 |         |        | Apply              |
|                                  | ☑ Target Uploa | d L     | Target Dow      | nload   |        | Disable            |
| Max Limit:                       | unlimited      | Ŧ       | unlimited       | Ŧ       | bits/s | Comment            |
| <ul> <li>Burst Limit:</li> </ul> | unlimited      | Ŧ       | unlimited       | Ŧ       | bits/s | Сору               |
| Burst Threshold:                 | unlimited      | Ŧ       | unlimited       | Ŧ       | bits/s | Remove             |
| Burst Time:                      | 0              |         | 0               |         | s      | Reset Counters     |
| ▼ Time                           |                |         |                 |         |        | Reset All Counters |
|                                  |                |         |                 |         |        | Torch              |

Gambar 17. Pembagian Bandwith

#### IV. KESIMPULAN

Dari pembahasan yang sudah disampaikan maka kesimpulan yang diperoleh sebagai berikut :

- Terciptanya satu unit komputer sebagai proxy server sebagai jalur koneksi ke komputer klien.
- Mikrotik routerOS adalah sebuah sistem operasi yang dirancang secara khusus untuk keperluan networking.
- Mikrotik termasuk salah satu router OS yang memudahkan pengguna dalam konfigurasi maupun dalam penggunaannya, karena telah disediakan sebuah tool GUInya berubah aplikasi winbox.
- Beberapa kelebihan mikrotik diantaranya adalah memiliki tools yang lebih banyak, sistem keamanan tingkat tinggi dan tidak terlalu membutuhkan spesifikasi komputer yang besar.

# DAFTAR PUSTAKA

- [1] Purnama Rangsang. 2003. Tuntunan Pemrograman Java Jilid 2. Tim Prestasi Pustaka: Surabaya.
- [2] Ahmad, yani. Local area network. MediaKita. 2012
- [3] Firrar, utdirartatmo. *Membuat server jaringan mandrake security*. Andi Yogyakarta. 2004
- [4] Hasnul, arifin. Menjadi teknisi komputer dan jaringan. Mediakom. 2009
- [5] Firrar, utdirartatmo. Cara mudah mengelola banyak PC dalam jaringan. Andi Yogyakarta. 2004
- [6] Alan, nur aditya. 2014. Pengertian DNS. Dunia Komputer
- [7] Winarto, sugeng. 2014. Komponen DNS. Modula
- [8] Wagito, prasetyo. 2014. Proxy Server. PT Elex Media Komputindo

- [9] Alan, nur aditya. 2014. Pengertian IP Address. Dunia Komputer
- [10] Winarto, sugeng. 2014. Perbedaan IPv4 & IPv6. Modula
- [11] Alan, nur aditya. 2014. Pembagian IP. Dunia Komputer
- [12] Alan, nur aditya. 2014. Pengertian NIC (Kartu Jaringan . Dunia Komputer